このマニュアルでは MacOSX ver.10.2.6 を使用しております。 [564]

お客様の環境により画面表示が違うことがありますが、ご<u>了承いただ</u>けますようお願い致します。

STEP1

メールの設定をします。

ドック上の Mail アイコンをクリックし [Mail]を起動します。

ドックに Mail アイコンがない場合は、 「Macintosh HD ] 「アプリケーション ]

[Mail]をダブルクリックし、起動し ます。

既存の設定の編集、アカウントの追加を される方はSTEP9へお進みください。

設定に必要な [ メール ID ( メールアカウント )] [ メールパスワード ] [ メールアドレス ] [ POP サーバ名 ] [ SMTP サーバ名 ]等のお客様個別の情 報は【ODNサービスご利用のご案内 ]もしくは【ODN アプリケーションサービスご利用のご案内 ]をご 参照ください。設定の際はお手元にご用意ください。

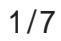

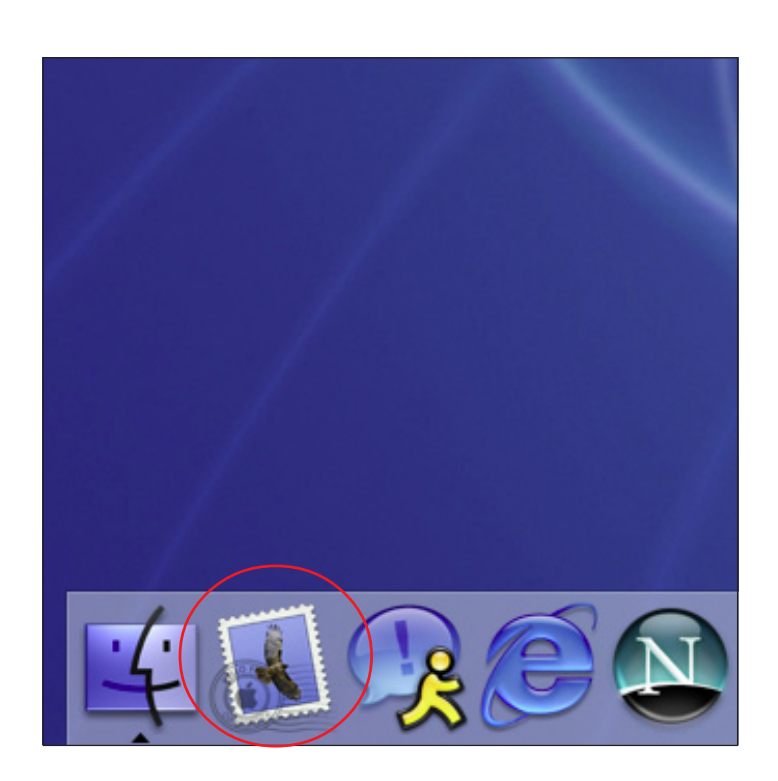

このマニュアルでは MacOSX ver.10.2.6 を使用しております。 [564]

| ようこそ Mail へ                                                       |
|-------------------------------------------------------------------|
| Mail を使用するように設定されたメールアカウントが<br>ありません。次の情報を入力して、メールを送受信し<br>てください。 |
| 氏名: odn-support                                                   |
| メールアドレス: zaa00120@pop01.odn.ne.jp                                 |
| 受信用メールサーバ: pop01.odn.ne.jp                                        |
| メールサーバの種類: <b>●</b> OP                                            |
| ユーザ名: zaa00120                                                    |
| パスワード                                                             |
| 送信用メールサーバ: smtp01.odn.ne.jp                                       |
| ?<br>終了 OK                                                        |

**STEP2** 

[氏名]に「任意の名前」 1 (例:odn-support)[メールアドレス]に 「メールアドレス」 2、 [受信用メールサーバ]に 「POPサーバ名」を入力します。 [メールサーバの種類]は[POP]を選 択します。 [ユーザ名]に「メール ID (メールアカ ウント)」、[パスワード]に「メールパス

**ワード**」 3、[**送信用メールサーバ**]に 「SMTP**サーバ名**」を入力します。

[OK]をクリックします。

1 ここに入力した名前が相手側に送信元とし て表示されます。送信先の環境によっては日本語 が表示されない場合がありますので、半角英数で の入力をお勧めします。

2 メールアドレスを変更している場合には、
変更後のメールアドレスを入力してください。
(例:odn-support@happy.odn.ne.jp)

3 パスワードを入力すると「…」で表示されま す。

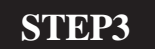

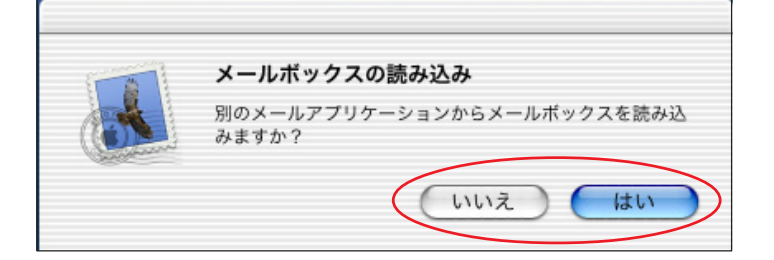

他のメールアプリケーションからメー ルボックスを読み込むことができます。 お好みに応じて選択してください。

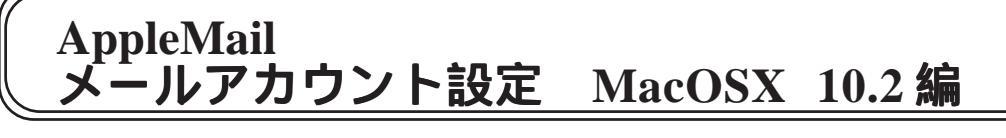

このマニュアルでは MacOSX ver.10.2.6 を使用しております。 [564]

## STEP4

| ようこそ                                                                                                    |
|----------------------------------------------------------------------------------------------------|
| このパージョンの Mail には、さまざまな新機能や拡張機<br>能が追加され、大幅な最適化が施されています。詳しいこ<br>とを知りたいときは、"ヘルプ"メニューから"Mail ヘル<br>プ"を選んでください。 |
| 新機能の紹介を読みますか?                                                                                               |
| いいえはい                                                                                                    |

お好みに応じて選択してください。

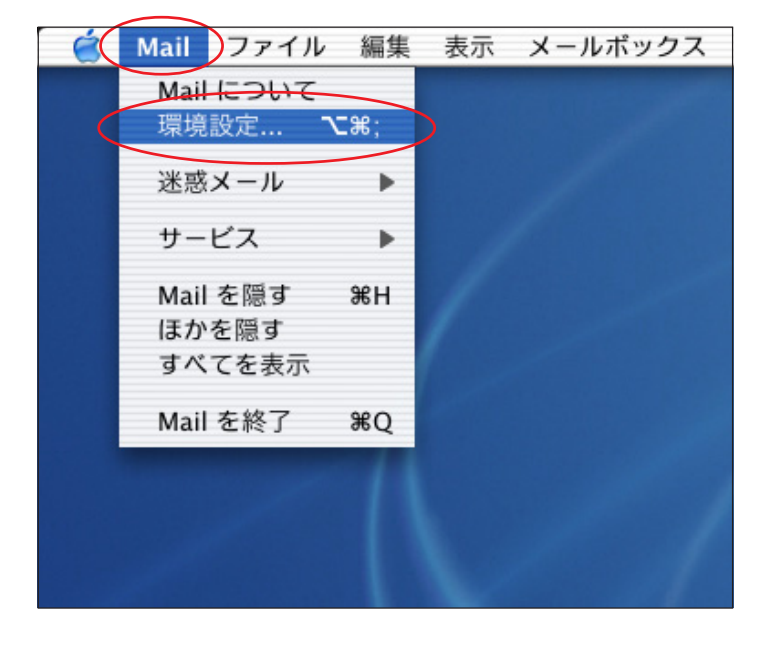

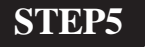

引き続き、設定を行います。

[Mail] [**環境設定**...]の順でクリッ クします。

アカウント 000 0 1 1- 1 @ A 000 アカウント フォントとカラー 表示 作成 署名 ルール 説明 アカウント追加 zaa00120@pop01.odn.ne.jp 編集 取り除く + 新規メールをチェック: 5分ごと 新規メールの受信を通知するサウンド: なし + ?

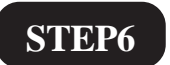

新しく作成したアカウント名を選択し、 [**編集**]をクリックします。

このマニュアルでは MacOSX ver.10.2.6 を使用しております。 [564]

| 000 | アカウント                               | 0  | STED7                 |
|-----|-------------------------------------|----|-----------------------|
|     | アカウント情報 特殊なメールボックス 詳細               |    | SIEF                  |
| 説明  | アカウントの種類: POP 🛟                     | 追加 |                       |
| zaa | 説明: zaa00120@pop01.odn.ne.jp        |    |                       |
|     | メールアドレス: zaa00120@pop01.odn.ne.jp   |    |                       |
|     | 氏名: odn-support                     |    |                       |
| 新規  | 受信用メールサーバ: pop01.odn.ne.jp          |    | 【送信用メールサーバ】右トの【オフ     |
| 新規  | ユーザ名: zaa00120                      | ?  | <b>ション</b> ]をクリックします。 |
|     | パスワード:                              |    |                       |
|     | 送信用メールサーバ: smtp01.odn.ne.jp ・ オフション | -  |                       |
|     | (キャンセル) <b>OK</b>                   |    |                       |

STEP8

[**サーバのポート**]を「25」から「587」 に変更します。

[SSL (SecureSocketsLayer)を使用]に はチェックを入れないでください。

[認証]は[パスワード]を選択します。

[ユーザ名]に「メール ID (メールア カウント)」、[パスワード]に「メール パスワード」を入力します。

[OK]をクリックします。

STEP7の画面に戻りますので、[OK]を クリックし、画面を閉じます。

#### 以上で設定完了です。

パスワードを入力すると「…」で表示されま す。

| SMIP 9-7004 7937                            |
|---------------------------------------------|
| 送信用メールサーバ: smtp01.odn.ne.jp                 |
| 以下の詳細オプションを変更するときは、事前にシステム管理者に確<br>認してください。 |
| サーバのポート: 587                                |
| SL(Secure Sockets Layer)を使用                 |
| 認証: パスワード ;                                 |
| ユーザ名: zaa00120                              |
| パスワード:                                      |
| (キャンセル) <b>OK</b>                           |
|                                             |

100+++>

CNATE ++

このマニュアルでは MacOSX ver.10.2.6 を使用しております。 [564]

| $\bigcirc \bigcirc \bigcirc$ |                      | アカ             | ウント |                 |    | $\bigcirc$           |
|------------------------------|----------------------|----------------|-----|-----------------|----|----------------------|
| @<br>アカウント                   | <b>A</b><br>フォントとカラー | 500 /<br>表示 作成 | 署名  | <u>№</u><br>л–л |    |                      |
| 説明<br>                       | 0@pop01.odn.r        | ne.jp          |     |                 | 77 | カウント追加<br>編集<br>取り除く |
| 新規メーノ                        | レをチェック: (            | 5 分ごと          |     | ;               |    |                      |
| 新規メーノ                        | レの受信を通知す             | るサウンド:         | なし  | ÷               |    | ?                    |

STEP9

STEP5 を参考に左の画面を表示させま す。

新しくアカウントを追加する場合は [**アカウント追加**]をクリックします。

既存の設定の編集をする場合は「**編集** したいアカウント名」 [編集]の順 でクリックします。

#### STEP10

[メールアドレス]に「メールアドレ ス」 1、[氏名]に「任意の名前」 2(例:odn-support)を入力します。

[受信用メールサーバ]に「POP サーバ 名」、[ユーザ名]に「メール ID (メール アカウント)」、[パスワード]に「メール パスワード」 3 を入力します。

[送信用メールサーバ]右下の[オプ ション]をクリックします。

メールアドレスを変更している場合には、
変更後のメールアドレスを入力してください。
(例:odn-support@happy.odn.ne.jp)

2 ここに入力した名前が相手側に送信元とし て表示されます。送信先の環境によっては日本語 が表示されない場合がありますので、半角英数で の入力をお勧めします。

3 パスワードを入力すると「...」で表示され ます。

| 000                      | アカウント                            |    |
|--------------------------|----------------------------------|----|
| <b>ピ</b><br>アカウ <b>一</b> | アカウント情報 特殊なメールボックス 詳細            | -  |
| 説明                       | アカウントの種類: POP 🛟                  | 追加 |
| zaa                      | 説明: zaa00120@pop01.odn.ne.jp     | E  |
|                          | メールアドレス Zaa00120@pop01.odn.ne.jp |    |
|                          | 氏名(odn-support                   |    |
| 新規                       | 受信用メールサーバ pop01.odn.ne.jp        |    |
| 新規                       | ユーザ名 Zaa00120                    | ?  |
|                          | パスワード                            |    |
|                          | 送信用メールサーバ: smtp01.odn.ne.jp ;    |    |
|                          | オフション                            | ÷  |
|                          | (++)+++) OK                      |    |
|                          | (++) EII                         |    |

AppleMail メールアカウント設定 MacOSX 10.2 編

このマニュアルでは MacOSX ver.10.2.6 を使用しております。 [564]

### STEP11

| SMTP サーバのオプション                              |
|---------------------------------------------|
| 送信用メールサーバ: smtp01.odn.ne.jp                 |
| 以下の詳細オプションを変更するときは、事前にシステム管理者に確<br>認してください。 |
| サーバのポート: 587                                |
| SSL(Secure Sockets Layer)を使用                |
| 認証 パスワード ;                                  |
| ユーザ名: zaa00120                              |
| パスワード:                                      |
| キャンセル OK                                    |

[**送信用メールサーバ**]に「SMTP**サー バ名**」を入力します。 [**サーバのポート**]を「25」から「587」 に変更します。

[SSL (SecureSocketsLayer)を使用]に はチェックを入れないでください。

[**認証**]は[パスワード]を選択します。 [ユーザ名]に「メールID(メールア カウント)」、[パスワード]に「メール パスワード」 を入力します。

[OK]をクリックします。

パスワードを入力すると「…」で表示されま す。

このマニュアルでは MacOSX ver.10.2.6 を使用しております。 [564]

STEP12

[**詳細**]をクリックします。

受信したメールのコピーをサーバ内に 残し、任意に削除する場合は[**メッセー** ジを受信後に~]のチェックを外しま す。

チェックをはずされた場合は、メールを受信して も、そのコピーがサーバー内に残ります。そのま まご利用になられるとメール容量がいっぱいとな り、メールが受信できなくなるトラブルが発生し ますのでお気をつけください。

左の例ではトラブル回避のために[メッセージを 受信後に~]にチェックを入れ1週間後に削除す るようにしています。

[**ポート**]に「110」が入力されているこ とを確認します。

[SSL **を使用**]にはチェックを入れない でください。

[OK]をクリックします。

以上でアカウントの追加、編集は終了 です。

終了

| 5             |
|---------------|
| $\mathcal{I}$ |
|               |
|               |

アカウント

アカウント情報 特殊なメールボックス 詳細

✓ このアカウントを使用する

▶ 新規メールを自動的に受信するときに含める

000

0

アカウ

説明

追加